#### 日本語 新 語 券 Fubon Securities

**富邦證券(香港)有限公司** 香港電氣道 169 號康宏匯 41 樓 B 室 **Fubon Securities (Hong Kong) Limited** Unit B, 41F, @CONVOY, 169 Electric Road, Hong Kong Tel: (852) 2881 4567 Fax: (852) 2812 6269 e-mail: hkeb.sec@fubon.com

# 安裝步驟 功能 說明 1. 程式下載 下載「富邦交易寶」程式 在手機掃一下上方二維碼(QRCode) 下載「eBrokerKey」 2FA(雙重密碼認證)程式 在手機掃一下上方二維碼(QRCode) 2. 進行安裝 綁定帳戶認證 打開富邦證券(香港)寄來的 e-mail <<範例>> 郵寄者: Fubon Sec <fixsupport.sec@fubon.com> 主旨: 啟用身分驗證器(Activate Authenticator) 親愛的客戶 歓迎使用XXX健养網上交易系統-保守編碼運用程言 以浙河關下的手機程式保安编码 的手機程式保安編制。G6QMXZ2HP5DD0YZITK7JFUBONUAT 填寫激活時激活開 s only. Please DO NOT reply to this e-ma te that this e-mail ad ess is used for di

#### 「富邦交易寶」手機程式【安裝說明】

|         |      | 打開「eBrokerKey」·點 🔸 掃瞄 e-mail 裡的二維                             |
|---------|------|---------------------------------------------------------------|
|         |      | 碼 (QRCode)                                                    |
|         |      | 範例:                                                           |
|         |      | eBrokerKey                                                    |
|         |      | 成功綁定帳戶認證畫面:                                                   |
|         |      | III SMC HK LTE     下午3:04     ● イ ♥ ネ 54% ■       編輯     認證管理 |
|         |      | 511515<br>FUBON(***A001) 24                                   |
| 3. 首次登入 | 變更密碼 | 首次登入者:請輸入密碼函上之密碼,隨即系統將會                                       |
|         |      | 要求您變更密碼。                                                      |
|         |      | ・III SMC HK LTE 下午3:44                                        |
|         |      | 原密碼                                                           |
|         |      | 新密碼                                                           |
|         |      | 再次確認新密碼                                                       |
|         |      | 確定                                                            |
|         |      | 新密碼長度為6-20位數字和字母組合,必須有大小寫<br>字母                               |
|         |      | (1)密碼長度 6-20 位英數字組合(英文字母大小寫視為                                 |

|       |                | 不同)                                       |  |
|-------|----------------|-------------------------------------------|--|
|       |                | (2)新密碼不得與前次舊密碼相同                          |  |
|       |                | (3)提醒您勿使用個人資料(如身分證字號、生日、電                 |  |
|       |                | 話),並定期變更密碼,以保障交易的安全性。                     |  |
| 4. 登入 | 輸入登入密碼         | ull SMC HK LTE 上午10:14                    |  |
|       |                |                                           |  |
|       |                | 富邦證券 交易賬戶                                 |  |
|       |                | 交易密碼                                      |  |
|       |                | 當前服務器 富邦證券交易服務器 🗸                         |  |
|       |                | 確認                                        |  |
|       |                |                                           |  |
|       |                |                                           |  |
|       |                |                                           |  |
|       |                | +     (三)       自選     報價       資訊     交易 |  |
|       |                | 交易帳號為8碼數字                                 |  |
|       |                | 交易密碼為自設 6-20 碼英數字組合                       |  |
|       | 輸入 2FA(雙重認證)密碼 | 留意手機出現2FA登錄訊息·點擊進入「eBrokerKey」            |  |

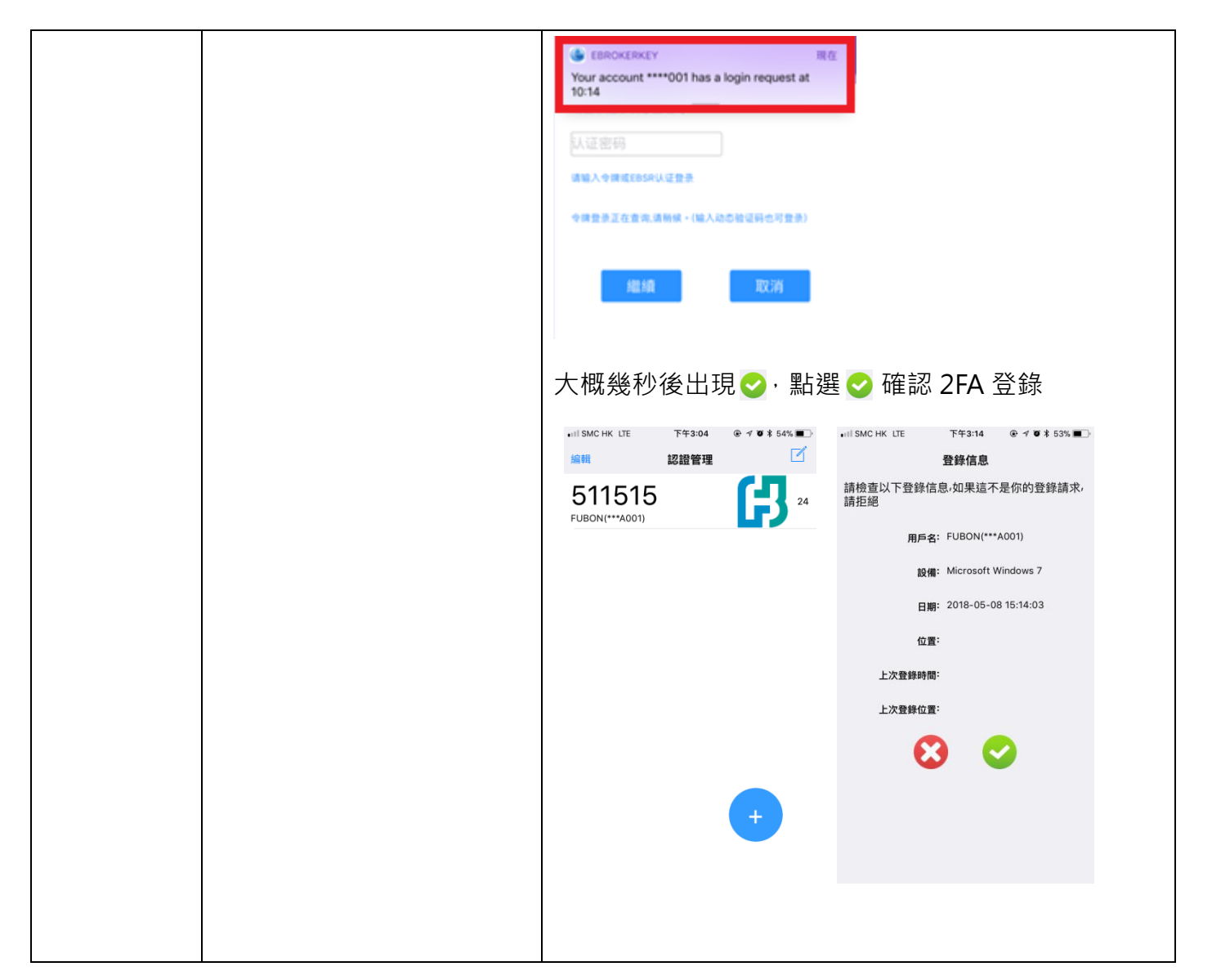

| 5. 開始下單 | 移至「富邦交易寶」程式, | III SMC HK LTE 上午10:16                                                            |
|---------|--------------|-----------------------------------------------------------------------------------|
|         | 點選持倉畫面進行下單   | 持倉     當日委托     成交記錄       富邦證券     港幣     HA001                                  |
|         |              | 賬戶總資產<br>HK\$ <b>0</b> .00                                                        |
|         |              | <ul> <li>可交易餘額</li> <li>۵.00</li> <li>0.00</li> <li>0.00</li> <li>0.00</li> </ul> |
|         |              | 買入 直出                                                                             |
|         |              | Powered by lete-Irena Konson   港設行預主少延遲15分鐘<br>名稱  現價/購入均價 持倉/可用  市值/浮盈 /         |
|         |              | 您當前還沒有任何持倉哦                                                                       |
|         |              | (+)     (*)     (目)     (*)       自選     報價     資訊     交易                         |
|         |              |                                                                                   |